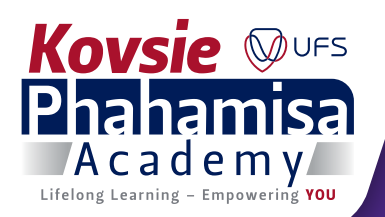

# CREATE PROFILE ON SLP MANAGEMENT SYSTEM:

## Link: https://kpha.ufs.ac.za/Account/Login

## Click on Sign Up

## Information:

Please take special note of the password requirements as set out further down the signup page. Note that the password you create here, is the password you will use going forward for all systems.

## **PASSWORD POLICY:**

- Password is case sensitive.
- Must be at least 8 characters long.
- Must be no more than 32 characters long.
- Must include at least 1 letter.
- Can **not** include **more** than **29 letters**.
- Must include at least 1 number.
- Can not include more than 29 numbers.
- Must have at least 1 symbol (non letter or number) character.
- Can not include more than 29 symbol (non letter or number) characters.
- Must have at least 1 lowercase letter.
- Can not include more than 29 lowercase letters.
- Must have at least 1 uppercase letter.
- Can not include more than 29 uppercase letters.

Once you have created your profile, please be on the lookout for a system-generated email that will provide you with your participant number starting with a P. This will be your username for access to all related systems, including BlackBoard.

Complete all relevant information, select a Password, and click create account. The note that the password must meet the requirements set out in the bullet below. If the password does not meet these requirements you will not be granted access.

- MUST NOT INCLUDE any of the following values: password test
  - Must not include part of your name or user name.
  - Must not include *a common word* or commonly used sequence of characters.
  - Must not include *symbols* (#, %, \, &, ")
- MUST HAVE at least 3 types of the following characters:
  - Uppercase (A-Z)
  - Lowercase (a-z)
  - **Number** (0-9)
  - Symbol (!, \$, @, \*)
  - Other language characters (; : \_ > < = + ())</p>
  - New password may not have been used previously.

## EXAMPLE: Word + Number + Character = Monday236\*

## FORGOT PASSWORD/PASSWORD RESET:

Click on https://kpha.ufs.ac.za/Account/Login

### Select "Forgot Password"

Enter the email address that you used when the profile was created and click reset password.

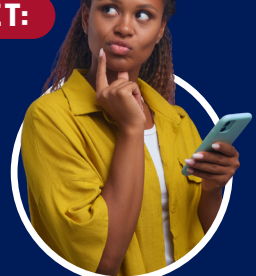

Renew and Reimagine for 2034

#### PLEASE CHECK YOUR EMAIL TO RESET YOUR PASSWORD:

- Phahamisa Academy Password Reset
  - no-reply@ufs.ac.za
  - Folllow the email prompts

Please note that the new password must also comply with the rules above regarding the format of a password.

If you have any issues with creating a profile, please email SLP@ufs.ac.za | www.ufs.ac.za/kpa

Inspiring excellence, transforming lives through quality, impact, and care.

UNIVERSITY OF THE UNIVERSITY OF THE FREE STATE UNIVERSITEIT VAN DIE VRYSTAAT YUNIVESITHI YA FREISTATA

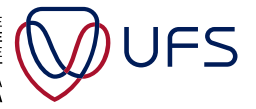

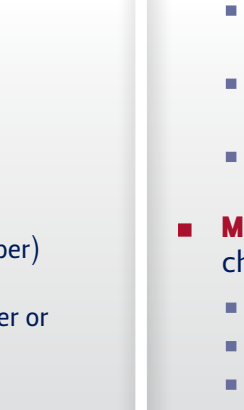